## Atteindre et remplir le formulaire de retour de marchandise

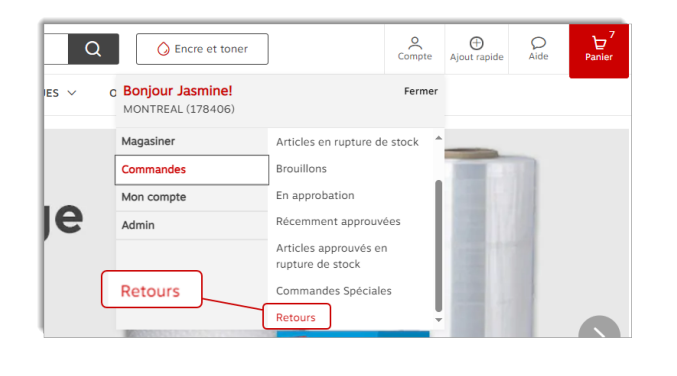

| Informations du client     |                       |  |
|----------------------------|-----------------------|--|
| * Nom                      | Sous-compte           |  |
| Cinthia Savard             | 178406                |  |
| * Adresse courriel         | * Numéro de téléphone |  |
| cinthia.savard@staples.com | 9999999999            |  |

| Adresse de ramassage                  |                                            |  |
|---------------------------------------|--------------------------------------------|--|
| * Adresse civique 1616 EIFFEL         | Édifice/Étage/Suite<br>Édifice/Étage/Suite |  |
| * Ville, Province<br>BOUCHERVILLE, QC | * Code postal JOM1CO                       |  |

| C | ptions de retour                  |    |
|---|-----------------------------------|----|
|   | Choisissez votre option de retour | _  |
|   | Sélectionner une valeur           | ·] |
|   | Commande partielle                |    |
|   | Commande entière                  |    |
| ( | Toner vide/Cartourche jet d'encre |    |
|   |                                   |    |

| Options de retour                          |   |
|--------------------------------------------|---|
| * Choisissez votre option de retour        |   |
| Commande partielle                         | * |
|                                            |   |
| * Numéro de commande<br>Numéro de commande |   |

| Options de retour                   |                         |
|-------------------------------------|-------------------------|
| * Choisissez votre option de retour |                         |
| Commande entière                    | ¥                       |
| * Numéro de commande                | * Raison du retour      |
| Numéro de commande                  | Sélectionner une valeur |

- Ouvrez le menu **Compte**, survolez l'onglet **Commandes** et sélectionnez l'option **Retours**.
- Dans la section **Informations du client**, vos données d'acheteur eway s'affichent automatiquement.
  - Vous pouvez modifier l'adresse courriel, ainsi que le numéro de téléphone ou de fax au besoin.
- Dans la section **Adresse de ramassage**, votre adresse par défaut s'inscrit automatiquement.
  - Si le produit doit être ramassé à une adresse différente, entrezlà ici.
- Dans la section **Options de retour**, sélectionnez le type de retour que vous désirez effectuer.
- Si vous sélectionnez l'option commande partielle:
  - Entrez le **Numéro de commande** dans les nouveaux champs qui se sont affichés.
  - Entrez le Numéro de produit.
  - Spécifiez la Quantité du produit à retourner.
  - Sélectionnez la Raison du retour.
  - Vous pouvez cliquer sur le bouton **Ajouter un produit**, si vous avez d'autres articles à retourner.
- Si vous sélectionnez l'option commande entière:
  - Entrez le **Numéro de la commande** dans les nouveaux champs qui se sont affichés.
  - Sélectionnez la Raison du retour.

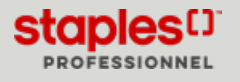

## Atteindre et remplir le formulaire de retour de marchandise

|                                                                                                    | additionnels                                                                                                    |                                                                                                    |                                                                                                    |                                                                                                    |
|----------------------------------------------------------------------------------------------------|----------------------------------------------------------------------------------------------------|----------------------------------------------------------------------------------------------------|----------------------------------------------------------------------------------------------------|----------------------------------------------------------------------------------------------------|
|                                                                                                    |                                                                                                    |                                                                                                    |                                                                                                    |                                                                                                    |
|                                                                                                    |                                                                                                    |                                                                                                    |                                                                                                    |                                                                                                    |
|                                                                                                    |                                                                                                    |                                                                                                    |                                                                                                    |                                                                                                    |
|                                                                                                    |                                                                                                    |                                                                                                    |                                                                                                    |                                                                                                    |
|                                                                                                    |                                                                                                    |                                                                                                    |                                                                                                    |                                                                                                    |
|                                                                                                    |                                                                                                    |                                                                                                    |                                                                                                    |                                                                                                    |
|                                                                                                    |                                                                                                    |                                                                                                    |                                                                                                    |                                                                                                    |
| olitique de retour, modalités génér                                                                                                  | ales                                                                                                    |                                                                                                    |                                                                                                    |                                                                                                    |
| Your les retours, nous accepte<br>Itat de revente, dans leur emb<br>gu'ils solent accompagnés des<br>iera émise que lorsque l'articl | rons les demandes envoyées dar<br>iallage original du fabricant, inta<br>guides/manuels et des pièces a<br>e aura été retourné. Des frais pe<br>ide de crédit pour un article end<br>fifcation de votre commande, et | ns les délais applicables à condi<br>ict et non abimé, incluant les co<br>insi que d'une copie du bordere<br>uvent s'appliquer pour les cueil<br>ommagé, une erreur d'expéditio<br>au plus tard dix (10) jours ouvr                                                                                                    | tion que les articles s<br>odes universels des pr<br>au d'emballage. Une r<br>lettes à l'extérieur de<br>in ou un article manqu<br>ables suivant la date de<br>vant la date de la fact | oient en parfait<br>oduits (CUP), et<br>note de crédit ne<br>nos zones de<br>sant devrait être<br>de la facture.<br>ture |
| aite des la réception et la vér                                                                                                    | juraison doit Atra recue dans un                                                                                                    | COLDER CONTRACTOR FOR THE PROPERTY OF THE PROPERTY OF THE PROP | vant la bate de la laci                                                                                                    | ule.                                                                                                    |
| aite dès la réception et la vér<br>l'oute demande de preuve de l<br>Veuillez cocher la case pour co                                  | livraison doit être reçue dans un<br>nfirmer que vous avez lu l'intégralité d                                                                                                    | e la politique de retour                                                                                                    |                                                                                                    |                                                                                                    |
| vraison locales, route deman<br>aite des la réception et la vér<br>loute demande de preuve de l<br>Veuillez cocher la case pour co   | livraison doit être reçue dans un<br>nfirmer que vous avez lu l'intégralité d                                                                                                    | e la politique de retour                                                                                                    |                                                                                                    |                                                                                                    |
| Veuillez cocher la requite de retour                                                                                                 | livraison doit être reçue dans un<br>nfirmer que vous avez lu l'intégralité d                                                                                                    | detai de soixante (60) jours sur<br>le la politique de retour                                                                                                    |                                                                                                    |                                                                                                    |

- Dans la section **Commentaires additionnels**, vous pouvez entrer un message pour notre chauffeur.
- Consultez les modalités générale de notre politique de retour ou consultez notre politique intégrale en cliquant sur le lien Politique de retour.
- Cochez la case de confirmation de lecture de notre politique de retour.
- Cliquez sur le bouton **Soumettre la requête de retour** pour soumettre votre demande.

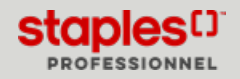